## **Globus account setup and UUID info**

This is a quick guide for creating a globus id account (A, steps 1 to 7) and the steps to get the globus UUID (B, steps 7 to 10).

## A. Steps to create globus ID account:

1. Go to globus.org and click on "LOG IN" button

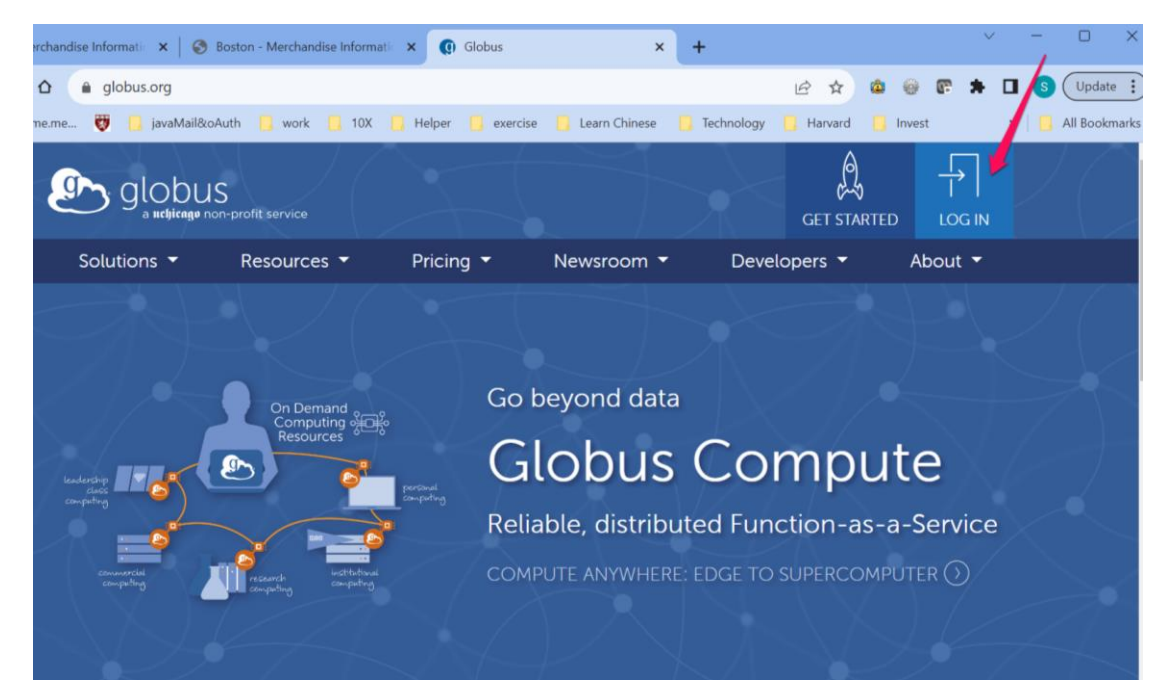

2. On the drop down menu of "Use your existing organizational login", select "Globus ID", click "Continue"

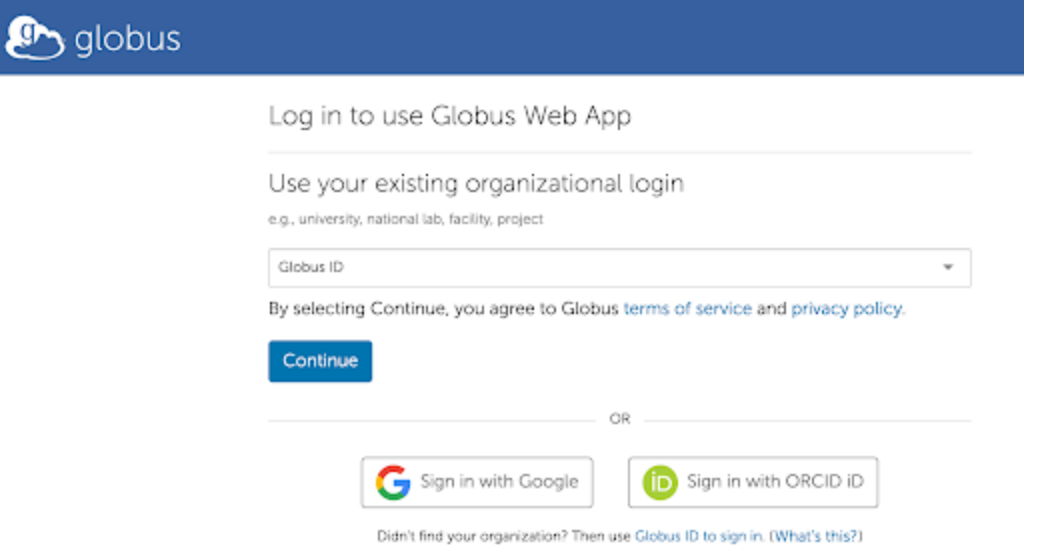

3. Then on the next page, click on "Need a Globus ID? Sign Up" button

| Log In with Glol                                | ous ID                                     | Need a Globus ID? Sign Up                                |
|-------------------------------------------------|--------------------------------------------|----------------------------------------------------------|
| The client Globus Aut                           | in is requesting access to your <b>g</b> l | obusid.org account for accessing a                       |
| third-party website or<br>continue.             | application located at auth.globu          | s.org. If you approve, please log in to                  |
| third-party website or<br>continue.<br>Username | application located at auth.globu          | s.org. If you approve, please log in to<br>@globusid.org |

4. Fill up with your information

| Create a Globus ID                                                                                               | Already have a Globus ID? Log In                                                                                                    |  |
|----------------------------------------------------------------------------------------------------|----------------------------------------------------------------------------------------------------|--|
| The client Globus Auth is requesting<br>third-party website or application loc<br>Globus ID account to continue. | access to your globusid.org account for accessing a<br>ated at auth.globus.org. If you approve, please create a                                                                                                    |  |
| Username                                                                                                    | @globusid.org                                                                                                    |  |
|                                                                                                    | Your usemame will be checked for availability.<br>Usemames may contain both letters and numbers, but must begin<br>with a letter and be between 3 and 31 characters long. NDTE: this is<br>an ID you are creating – not a working e-mail address |  |
| Password                                                                                                    |                                                                                                    |  |
|                                                                                                    | show password                                                                                                    |  |
| Full Name                                                                                                    | first and last name                                                                                                    |  |
| E-mail                                                                                                    | user@example.edu                                                                                                    |  |
| This account will be used for                                                                                    | <ul> <li>non-profit research or educational purposes</li> </ul>                                                                                                    |  |
|                                                                                                    | <ul> <li>commercial purposes</li> </ul>                                                                                                    |  |
| Organization                                                                                                    |                                                                                                    |  |
|                                                                                                    | I have read and agree to the Globus Terms of<br>Service and Privacy Policy                                                                                                    |  |
|                                                                                                    | Gerrice and Frivacy Policy                                                                                                    |  |

5. Verify your email address by going to your email to get the Verification Code

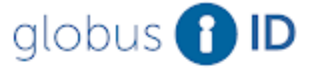

Richard ( lobusid.org) Verify Your E-mail Address Home | Log Out

## Verify E-mail Address

The client Globus Auth is requesting access to your **globusid.org** account for accessing a third-party website or application located at auth.globus.org. If you approve, please verify your e-mail address to continue.

An email was sent to rc01730@gmail.com.

Please check your e-mail and click on the verification link in that e-mail or enter the verification code that appears in that e-mail into the text box below.

| Verification Code |                                                                                   | Verify |
|-------------------|-----------------------------------------------------------------------------------|--------|
|                   | This is a text string like the following:<br>12345678-98wb-cdef-1234-567898wbcdef |        |

Can't find the verification e-mail? Check your spam folder or search for an e-mail from support@globus.org. You may also re-send the verification e-mail. Once you fill in the verification code and click "Verify", you will get the following page

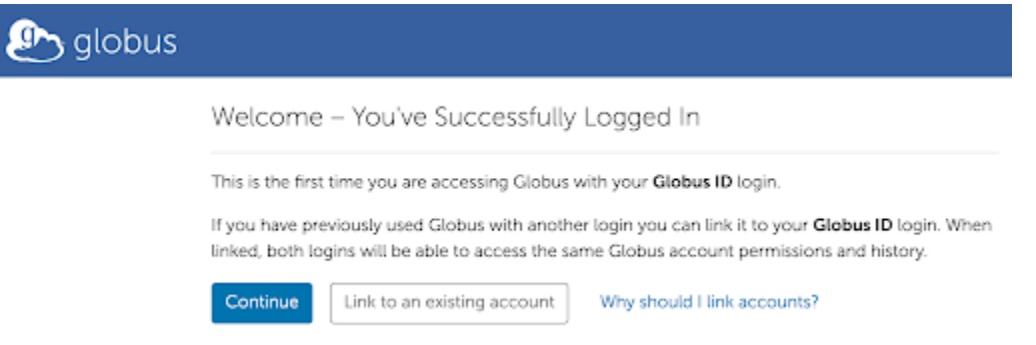

6. Hit continue for the following two pages and "Allow" to complete the signup.

## B. Steps to get globus UUID:

7. You can do a globus.org login from globus.org to reach the following page, then click on Settings on the left panel

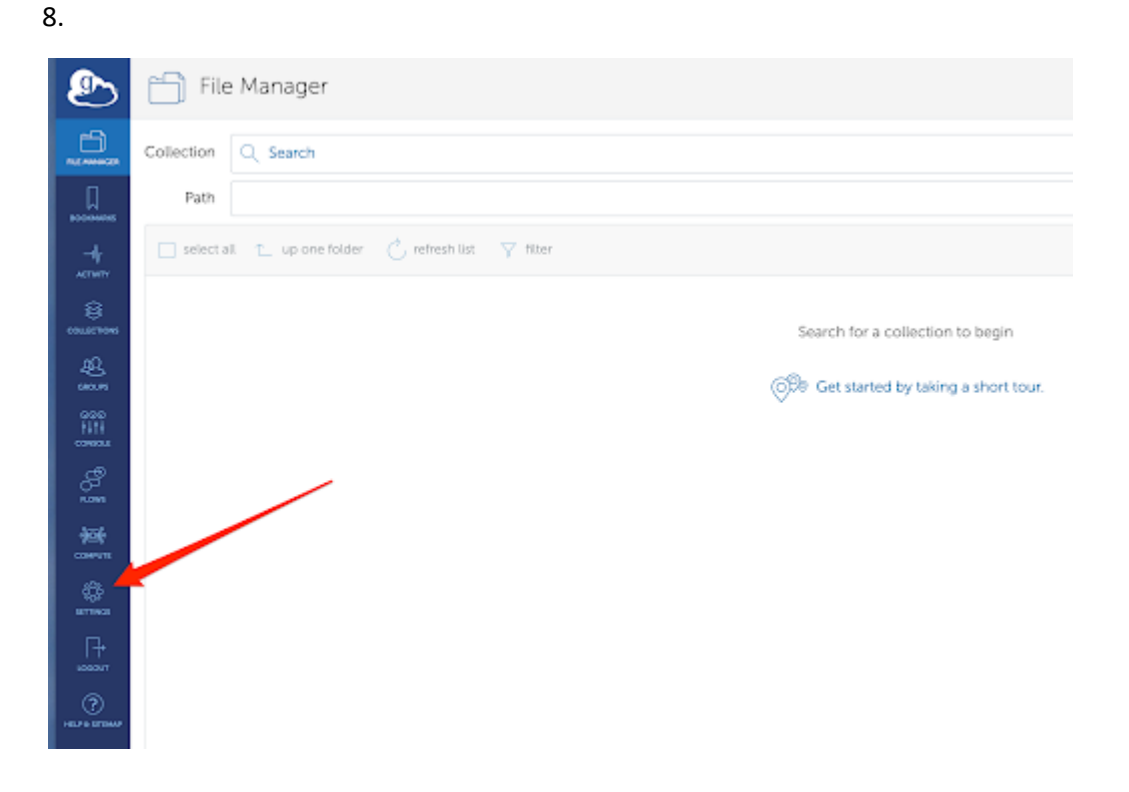

|          | ٩                  | 🔅 Setting:                                          | 5                    |                                 |                                                                             |              |  |  |  |
|----------|--------------------|-----------------------------------------------------|----------------------|---------------------------------|-----------------------------------------------------------------------------|--------------|--|--|--|
|          |                    | Account                                             | Consents             | ත්රු Globus Plus                | Developers                                                                  | $\mathbf{X}$ |  |  |  |
|          |                    | A fact of identifies linked to your Globus account. |                      |                                 |                                                                             |              |  |  |  |
|          | +                  | PRIMARY                                             | IDDVTITY             |                                 |                                                                             |              |  |  |  |
|          | ACTIVITY           | 1 <sup>1</sup>                                      | rc01730@             | globusid.org                    |                                                                             | $\sim$       |  |  |  |
|          | COLUMN TONS        |                                                     |                      |                                 |                                                                             |              |  |  |  |
|          | æ                  |                                                     |                      |                                 |                                                                             |              |  |  |  |
|          |                    |                                                     |                      |                                 |                                                                             |              |  |  |  |
|          | NN<br>consor       |                                                     |                      |                                 |                                                                             |              |  |  |  |
|          | ළ                  |                                                     |                      |                                 |                                                                             |              |  |  |  |
|          | rices              |                                                     |                      |                                 |                                                                             |              |  |  |  |
|          | (100)<br>          |                                                     |                      |                                 |                                                                             |              |  |  |  |
|          | ٩                  |                                                     |                      |                                 |                                                                             |              |  |  |  |
|          |                    |                                                     |                      |                                 |                                                                             |              |  |  |  |
|          | uceout             |                                                     |                      |                                 |                                                                             |              |  |  |  |
| 0        | 0                  |                                                     |                      |                                 |                                                                             |              |  |  |  |
| 9.<br>10 | Click              | n the dow                                           | n arrow              | to see your III                 |                                                                             |              |  |  |  |
| 10.      |                    |                                                     |                      |                                 |                                                                             |              |  |  |  |
|          | ల                  | {ô} Settings                                        |                      |                                 |                                                                             |              |  |  |  |
|          | 6                  | 2 Account                                           | Contects             | ARA Clobus Plus 1               | Developers                                                                  |              |  |  |  |
|          |                    | I Possible                                          | Consens              | Not crossing 1                  | beapes                                                                      |              |  |  |  |
|          | Кончек             | A list of identities linked!                        | a yaur Globus accour | r.t.                            |                                                                             |              |  |  |  |
|          | -+                 | PRPMRY V                                            | IDENTITY             |                                 |                                                                             |              |  |  |  |
|          |                    | 2                                                   | 3                    | globusid.org                    | 9577-975                                                                    |              |  |  |  |
|          | contuoe            |                                                     |                      | Identity Provide                | Globus ID                                                                   |              |  |  |  |
|          | <u>æ</u>           |                                                     |                      | Name                            | Richard                                                                     |              |  |  |  |
|          | 959                |                                                     |                      | Emai                            | vill/Magnations                                                             |              |  |  |  |
|          | P41P<br>commons    |                                                     |                      | Organization                    | NA.                                                                         |              |  |  |  |
|          | ్లో                |                                                     |                      | Use It To                       | <ul> <li>O log into Globus () access data () share data with you</li> </ul> |              |  |  |  |
|          | 454                |                                                     | This id is mar       | aged by Globus ID; where you ca | s change your password, update your profile, and manage 55H and X.509 keys. |              |  |  |  |
|          | COMPUTE<br>COMPUTE |                                                     |                      |                                 |                                                                             |              |  |  |  |
|          | <u></u>            |                                                     |                      |                                 |                                                                             |              |  |  |  |
|          | .∏÷<br>⊨ssev       |                                                     |                      |                                 |                                                                             |              |  |  |  |
|          | ()<br>             |                                                     |                      |                                 |                                                                             |              |  |  |  |

11. Copy the ID (uuid) and paste it to BPF user creation web page.